# udn 數位閱讀館—使用障礙排除說明

#### 【問題一】點按網頁中的下載閱讀,無法正常下載

| 判斷                 | 解決方式                             |
|--------------------|----------------------------------|
| .NET Framework 2.0 | 1. 系統會直接偵測進行更新,已更新電腦在 DB 首頁上方點「閱 |
|                    | 讀器說明」出列本行文字(已偵測到您的系統已完成更新!!)     |
|                    |                                  |

#### 解決步驟說明

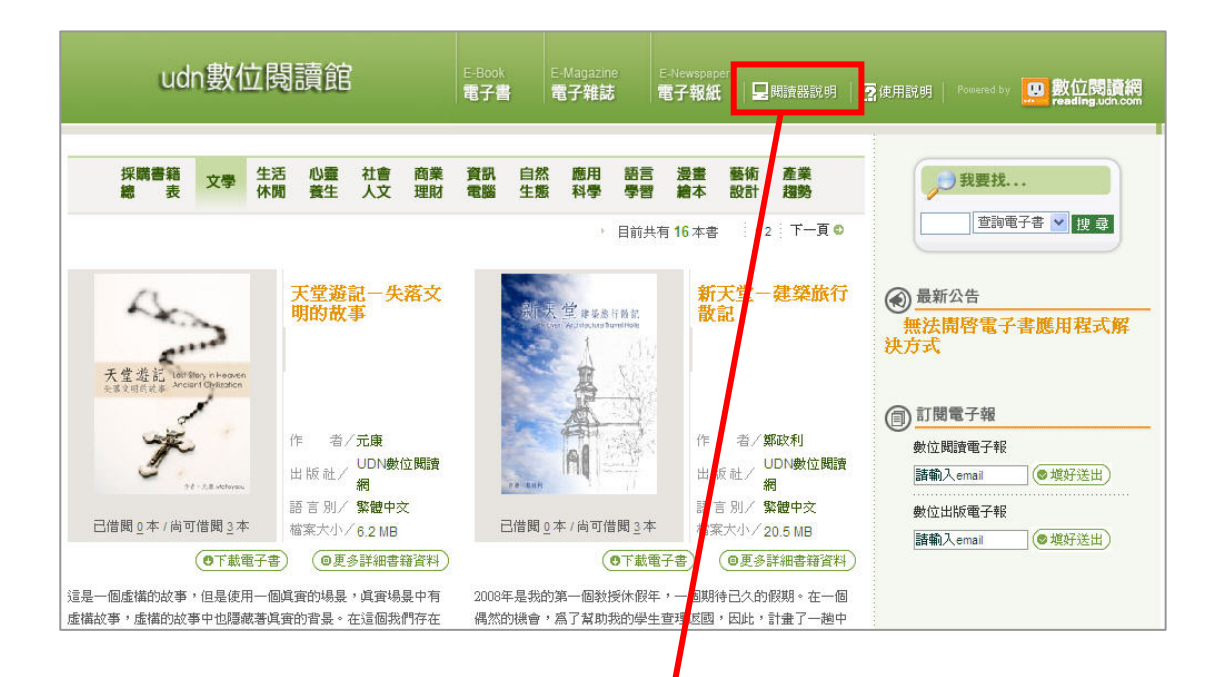

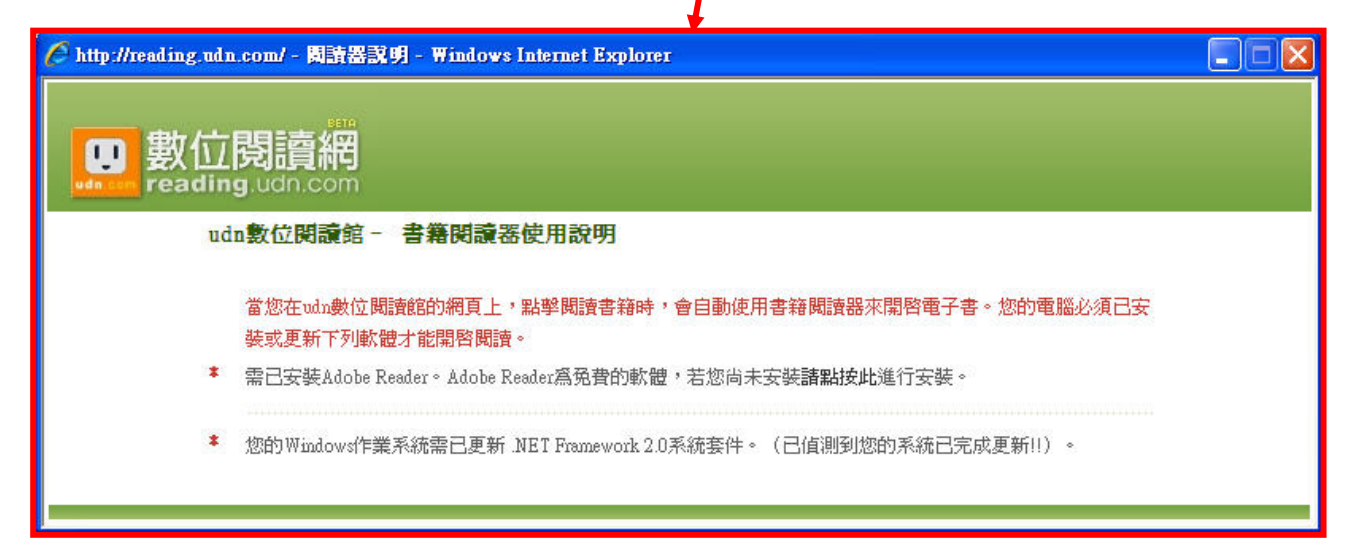

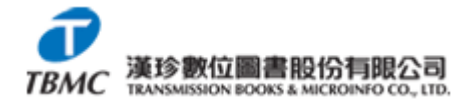

### 【問題二】下載完成,但電子書頁面一片空白或其他不正常

| 判斷                | 解決方式                           |  |
|-------------------|--------------------------------|--|
| Adobe Reader 版本問題 | 1. 更新至最新的 Adobe Reader 軟體即可使用。 |  |
|                   | 2. 若更新後仍無法使用,請先移除再重新安裝。        |  |

#### 解決步驟說明

1. 先檢查目前adobe reader是否已為最新版本,若非最新版本。工具列→說明→檢查更新。

| 🔑 Adobe Reader                       |                                       |   |
|--------------------------------------|---------------------------------------|---|
| 檔案(EP 編輯(EP 檢視(YP) 文件(D) 工具(EP 視窗(W) | 說明(出)                                 |   |
|                                      | ? Adobe Reader 9 說明(出) F1             | - |
|                                      | 關於 Adobe Reader 9<br>關於 Adobe 增效模組(2) |   |
|                                      | 產品改進計畫選項(1)                           |   |
|                                      | 線上支援(Q) ▶<br>修復 Adobe Reader 安裝(E)    |   |
|                                      | 檢查更新(U)                               |   |
|                                      | 採購 Adobe Acrobat( <u>R</u> )          |   |
|                                      |                                       |   |

#### 2. 請至「控制台/新增移除程式」將原先安裝的Adobe Reader移除

| 1           | 目前安裝的程式:                                            | □ 顕示東新の)        | 排序方式(S): 夕輝 |               |
|-------------|-----------------------------------------------------|-----------------|-------------|---------------|
| Fat         |                                                     | - Heringson (2) |             | J.071911      |
| 除<br>(H)    | 🐏 AceFTP 3 Pro                                      |                 | 大小          | 5.75MI        |
| um -        | 📕 Adobe Acrobat Professional 8 - Chinese T          |                 | 大小          | 1,187.00MI    |
| -           | 📝 Adobe Flash Player ActiveX                        |                 |             | 3             |
| 增加          | 📕 Adobe Reader 8.1.2 - Chinese Traditional          |                 | 大小          | 109.00MI      |
| 9(IA)       | 按這裡取得支援資訊。                                          |                 | 已使用         | 偶而            |
| <b>1</b>    |                                                     |                 | 上次使用在       | 2008/6/       |
| 移除          | 要變更或從電腦移除這個程式,請按 [變更] 或 [移除]。                       |                 | (變)         | 更 <b> </b> 移除 |
| lows<br>(A) | 🕞 CD Index 2.2.14                                   |                 | 大小          | 6.18MI        |
|             | 🔞 Dreamweaver 4                                     |                 | 大小          | 57.47MI       |
| )           | 😝 EPSON 印表機軟體                                       |                 |             |               |
| 程式          | E FileZilla Client 3.0.7.1                          |                 | 大小          | 11.26M        |
| i(0)        | 📀 Google Toolbar for Internet Explorer              |                 | 大小          | 4.05MI        |
|             | 🛃 IBM 32-bit Runtime Environment for Java 2, v1.4.2 |                 | 大小          | 46.00M        |
|             | 🛐 IBM Rescue and Recovery with Rapid Restore        |                 | 大小          | 41.38MI       |
|             | 🛃 Intel(R) Graphics Media Accelerator Driver        |                 |             |               |
|             | InterVideo WinDVD                                   |                 | 大小          | 41.67MI       |
|             | A Thut J. J. 21 Menuals Commission                  |                 | 1.1         | 10.001.0      |

3. 至<u>Adobe官方網站</u>下載最新adobe reader <u>http://get.adobe.com/tw/reader/</u>

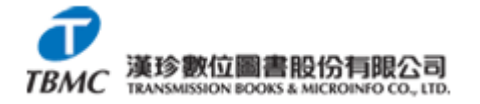

### 【問題三】若干有多媒體內容無法正常播放,例如彎彎的書

| 判斷               | 解決方式                                      |
|------------------|-------------------------------------------|
| Flash Reader 未安裝 | 安裝 Flash Reader,原則上更新至 8.0 的版本都是含 Flash,除 |
|                  | 非是電腦有另外設定。                                |

### 【問題四】無法校外連線

| 判斷                         | 解決方式                         |
|----------------------------|------------------------------|
| IE 連線 Proxy 設定未排除*.udn.com | 設定說明參考如下                     |
|                            | ※設定後還有問題,請將 IE 全部關閉,再重新連線至閱讀 |
|                            | 館                            |

#### 解決步驟說明

★使用館外連結請改為:

http://210.243.166.93/lib/chihlee

★請依照校外連線 proxy 設定方式調整您的網路設定,再按照以下說明做 Proxy 的設定修改。

Step1.選擇「工具」進入「網際網路選項」

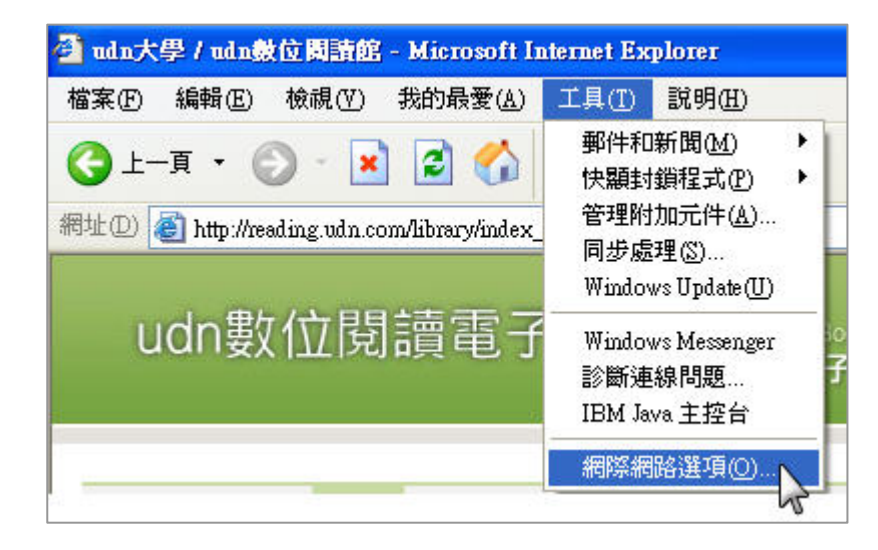

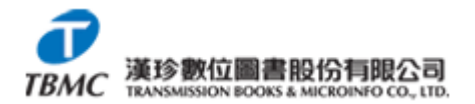

Step2. 開啟「連線」進入「區域網路設定」設定畫面

| (540                                                                                                    | 黄沙宁4                                  | Frag 144 THE          | <br>#{A} . ⊒#  | te contat | 1±+45€ |      |             |
|----------------------------------------------------------------------------------------------------|---------------------------------------|-----------------------|----------------|-----------|--------|------|-------------|
|                                                                                                    | 安認化的                                  | 的影响的论                 | <b>生物水 〈 詐</b> | 11文[文表]   | l, (   | 安装   | <u>(</u> U) |
| 93                                                                                                    | 泛虚擬私                                  | 人網路設                  | 定值(N)          | -         |        |      | 8           |
|                                                                                                    |                                       |                       |                |           |        | 新增   | D           |
|                                                                                                    |                                       |                       |                |           | 1      | 移图   | £(R)        |
| 如果                                                                                                    | と<br>と<br>認定<br>連<br>に<br>設定<br>通     | 線時必須                  | 設定 pro         | oxy 伺服器   | 暑 諸 [  | 設定   | 直(S)        |
| <ul> <li>う</li> <li>う</li></ul> | N遠不撥動<br>問路連線7<br>N遠使用務<br>前預設値       |                       | 號(型)<br>1(0)   |           | ĩ      | 設成預  | 診値(下)       |
| 「「」」「「」」「」」「」」「」」「」」「」」「」」「」」「」」「」」」「」                                                                                                    | 編路 (LA)<br>機網路 (LA)<br>数網路設定<br>設定來進行 | N) 設定<br>不可套用<br>撥號設定 | 到撥號)<br>。      | 車線。諸議     | [] 土翆推 | 區域網路 |             |
| 區域                                                                                                    | <mark>、網路設定</mark><br>定來進行            | 不可套用<br>撥號設定          | 到撥號)<br>。      | 車線。請談     | 選擇上 (  | 區域網路 | 設定(L)       |

Step3. 選擇「進階」進入

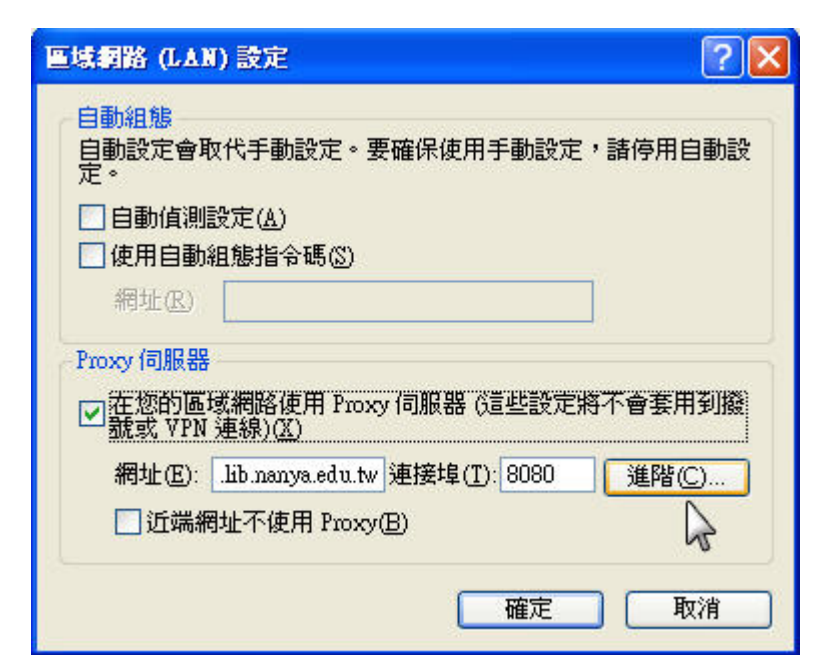

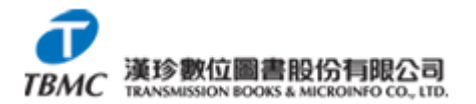

Step4. 在「例外」內輸入\*.udn.com,按下確定,即可完成設定

|   | 類型                                | Proxy 位址                              | 連接埠     |
|---|-----------------------------------|---------------------------------------|---------|
|   | HTTP(H):                          | proxy.lib.nanya.edu.tw                | : 8080  |
|   | Secure(S):                        | proxy.lib.nanya.edu.tw                | : 8080  |
|   | FTP(E):                           | proxy.lib.nanya.edu.tw                | : 8080  |
|   | $\texttt{Gopher}(\underline{G}):$ | proxy.lib.nanya.edu.tw                | : 8080  |
|   | Socks(C):                         |                                       | :       |
| 外 | ☑ 所有通訊 含有下列起                      | \協定使用相同的 Proxy (U)<br>始文字的位址不使用 Proxy | 伺服器(N): |
|   | *.udn.com                         |                                       | 2. 5    |
|   | 使用分號(;)                           | 隔開各項。                                 |         |

### 【問題五】點選「下載電子書後」,出現【檔案不是以%pdf-開啟】的訊息

| 判斷               | 解決方式                                  |
|------------------|---------------------------------------|
| 尚未更新到最新版本的 Adobe | 請將 Adobe Reader 升級到最新版本。(請參考問題二之解決步驟說 |
| Reader           | 明)                                    |
|                  |                                       |

#### 問題畫面

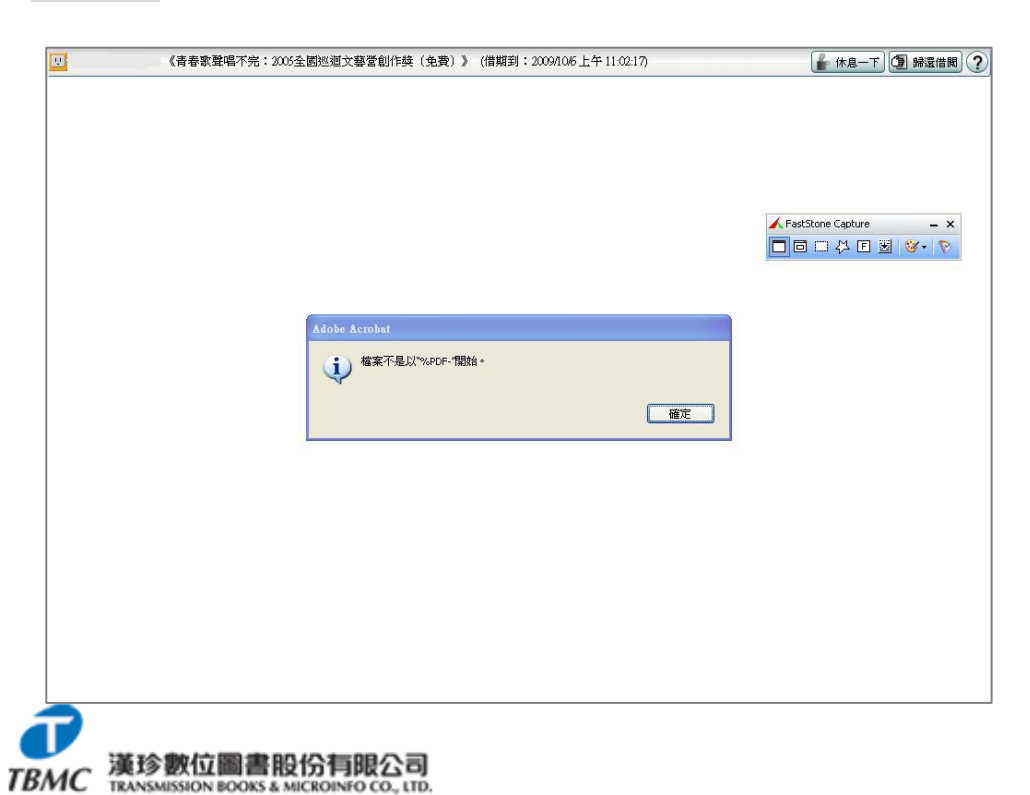

## 【問題六】開啟 udn 數位閱讀館後,資料庫中內容為空

| 判斷       | 解決方式      |
|----------|-----------|
| 資料庫系統不穩定 | 請通知代理商處理。 |
|          |           |

問題畫面

| 🏉 null / udn數位閱讀館 - Windows Internet Explorer                               | - F 🗙                                   |
|-----------------------------------------------------------------------------|-----------------------------------------|
| COO This http://reading.udn.com/library/index_magazine.jsp?fid=null&U_ID=nu | ull 🔽 🚱 🗙 🕒 Live Search                 |
| 檔案 (E) 編輯 (E) 檢視 (Y) 我的最愛 (A) 工具 (I) 說明 (H)                                 |                                         |
| 🖕 我的最愛 🛛 🍰 🏉 null - udn數位閱讀館                                                |                                         |
| 🔠 👻 🌈 null / udn數位閱讀館 🛛 🗙 🏈 新索引標籤                                           | 🏠 ▼ 🖾 👘 🖬 網頁化 → 安全性② → 工具② → 🚷 → 🎽      |
|                                                                             |                                         |
|                                                                             |                                         |
|                                                                             |                                         |
|                                                                             |                                         |
|                                                                             |                                         |
|                                                                             |                                         |
|                                                                             |                                         |
|                                                                             |                                         |
|                                                                             |                                         |
|                                                                             |                                         |
|                                                                             |                                         |
|                                                                             |                                         |
|                                                                             |                                         |
|                                                                             |                                         |
|                                                                             |                                         |
|                                                                             |                                         |
|                                                                             |                                         |
|                                                                             |                                         |
|                                                                             |                                         |
|                                                                             |                                         |
| 完成                                                                          | 🕤 網際網路 <mark>· 蕃 🛽 🔳 🕹 🖉 💪 🔟 🖓 🚦</mark> |

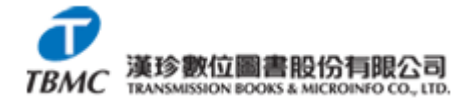